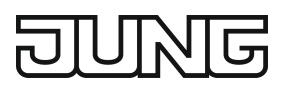

Display Standard zur Raumtemperaturregelung Art.-Nr.: ..1790D..

## Bedienungsanleitung

## 1 Sicherheitshinweise

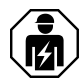

Montage und Anschluss elektrischer Geräte dürfen nur durch Elektrofachkräfte erfolgen.

Schwere Verletzungen, Brand oder Sachschäden möglich. Anleitung vollständig lesen und beachten.

Gefahr durch elektrischen Schlag. Vor Arbeiten an Gerät oder Last freischalten. Dabei alle Leitungsschutzschalter berücksichtigen, die gefährliche Spannungen an Gerät oder Last liefern. Diese Anleitung ist Bestandteil des Produktes und muss beim Endkunden verbleiben.

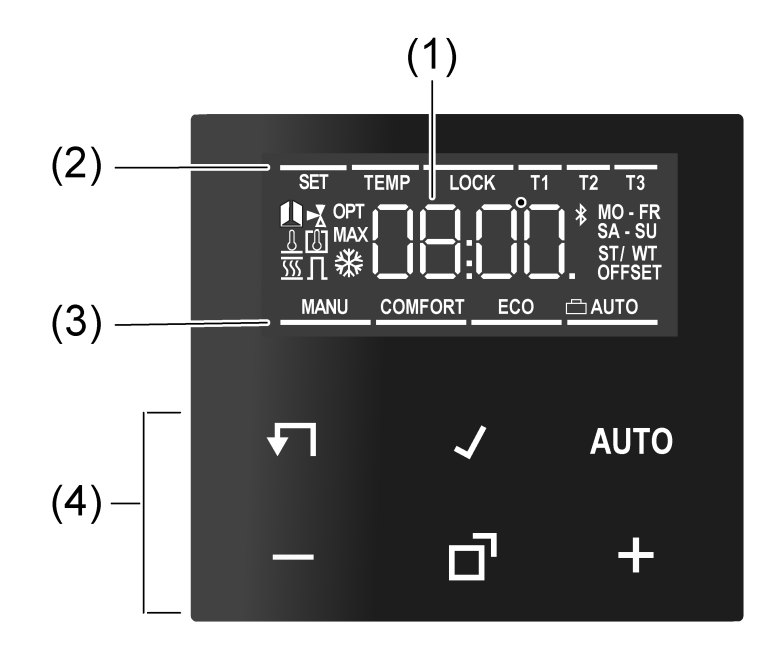

# 2 Geräteaufbau

Bild 1: Display und Bedienfläche

- (1) Soll-Temperatur, Ist-Temperatur oder aktuelle Uhrzeit
- (2) Programmiermenü
- (3) aktiver Modus
- (4) Bedienfläche

### Symbole im Display

AUTO Automatikbetrieb ist aktiv

### COMFORT

Es wird auf Komforttemperatur geregelt

- **ECO** Es wird auf ECO-Temperatur geregelt
- Kühlsymbol leuchtet: Kühlbetrieb, es wird nicht gekühlt Kühlsymbol blinkt: Kühlbetrieb, es wird gekühlt
- Heizsymbol leuchtet: Heizbetrieb, es wird nicht geheizt Heizsymbol blinkt: Heizbetrieb, es wird geheizt

## Symbole der Bedienfläche (4)

- Schritt zurück / aktuelle Uhrzeit anzeigen
- Eingaben bestätigen / aktuelle Uhrzeit anzeigen
- AUTO Umschalten zwischen Hand- und Automatikbetrieb
- + / Erhöhen oder Verringern der angezeigten Temperaturen oder Zeiten / Navigation im Menü
- **d** Aufrufen und Beenden des Programmiermenüs

## 3 Bestimmungsgemäßer Gebrauch

- Manuelles und zeitgesteuertes Regeln der Raumtemperatur
- Betrieb mit Raumtemperaturregler-Einsatz oder Schalteinsatz aus dem LB-Management

# 4 Produkteigenschaften

- Zeitschaltuhr mit drei Speicherbereichen je Speicherbereich Komfort- und ECO-Zeitpunkt f
  ür Mo-Fr und Sa-So
- Einstellung einer Komfort-, ECO-, K
  ühl- und Frostschutztemperatur
- Aktuelle Uhrzeit als Schaltzeitpunkt speicherbar, Schnellprogrammierung
- Automatische Sommerzeitumstellung, abschaltbar
- Beleuchtetes Segmentdisplay für einfache Ablesbarkeit
- Bediensperre
- Aufheizoptimierung (Temperatur wird zur eingestellten Zeit erreicht), abschaltbar
- Anpassung an Ventile (stromlos offen oder stromlos geschlossen)
- Kühlbetrieb möglich
- Unterstützt internen und externen Temperaturfühler
- Temperatursturzerkennung (Aufrufen der Frostschutztemperatur bei Fensteröffnung)
- Offseteinstellung (Korrekturwert zur gemessenen Temperatur)
- Arbeitsweise Reglerausgang: Pulsweitenmodulation (PWM) oder Zweipunkt
- Ventilschutzfunktion (1 x wöchentliches Auf- und Zufahren des Ventils, samstags 11 Uhr)
- Unterbricht nach 60 Minuten den Heizvorgang für 5 Minuten
- Displayabschaltung nach 2 Minuten oder dauerhafte Anzeige möglich

# 5 Funktionsbeschreibung

### Betriebsart Heizen und Kühlen

Moderne Wärmepumpen-Heizungsanlagen ermöglichen häufig auch ein Kühlen der Räume. Der Aufsatz unterstützt diese Funktion mit der Betriebsart "Heizen und Kühlen". In dieser Betriebsart wird dauerhaft auf die eingestellte Kühltemperatur geregelt. Zeitprogramme gibt es im Kühlbetrieb nicht. Ein Verändern der Kühltemperatur ist nur über die Temperatur-Parameter möglich und nicht über die +/- Tasten.

In Verbindung mit einem Raumtemperaturregler-Einsatz wird durch Anlegen der Netzspannung an Eingangsklemme "C" der Kühlbetrieb aktiviert. Bei Schalteinsätzen wird der Kühlbetrieb durch Anlegen der Netzspannung am Nebenstelleneingang "1" aktiviert. In der Regel hat die Wärmepumpe einen entsprechenden Ausgang oder es kann ein Installationsschalter verwendet werden.

### Frostschutz / Temperatursturzerkennung 🏨

Die Frostschutztemperatur ist die minimale Temperatur auf die geregelt wird, um Frostschäden zu vermeiden. Bei einem starken Temperaturabfall, z. B. nach Öffnen eines Fensters wird für maximal 30 Minuten auf die Frostschutztemperatur geregelt. Dafür muss der Parameter Temperatursturzerkennung 🏨 aktiviert sein.

## Aufheizoptimierung OPT

Es wird maximal 4 Stunden vor dem Schaltzeitpunkt mit dem Heizen begonnen, so dass beim Erreichen des Schaltzeitpunktes die gewünschte Temperatur erreicht ist und nicht erst mit dem Heizen begonnen wird. Während der Aufheizphase blinkt das Symbol **OPT** im Display. Hinweis: Die Aufheizoptimierung ist für Flächenheizungen/Radiatoren ausgelegt.

#### Offset OFFSET

Wird festgestellt, dass die angezeigte Ist-Temperatur von der allgemeinen Raumtemperatur abweicht, kann über diesen Parameter ein Korrekturwert in 0,5-°C-Schritten eingetragen werden. Die Ist-Temperatur wird dann um diesen Offset-Wert korrigiert.

#### Regleranpassung ∏

Abhängig von der Heizungsanlage und dem verwendeten Einsatz sollte das Regelprinzip eingestellt werden.

**Zweipunkt-Regelung**: Der Ausgang bleibt eingeschaltet, bis die eingestellte Soll-Temperatur um 0,5 °C überschritten ist. Der Ausgang wird erst wieder eingeschaltet, wenn der Sollwert um 0,5 °C unterschritten ist. Da die meisten Heizsysteme sehr träge sind, kann es bei dieser Regelung zu Temperaturüberschwingungen kommen.

**Pulsweitenmodulierte Regelung**  $(\Pi)$ : Optimiert für elektrothermische Stellantriebe,

z. B. TVA 230 NC WW: Der Ausgang wird nicht dauerhaft angesteuert, sondern für eine von der Temperaturdifferenz zwischen Soll- und Ist-Temperatur abhängigen Zeit (Pulsweite). Mit diesem Verfahren wird die Ist-Temperatur der Soll-Temperatur immer mehr angenähert. Die Zykluszeit beträgt 15 Minuten.

#### Ventilanpassung 🛃

Mit diesem Parameter erfolgt eine Anpassung an die eingesetzten elektrothermischen Stellantriebe. Es gibt Antriebe, die bei nicht vorhandener Versorgungsspannung geöffnet (stromlos offen, Einstellung **NO**) oder geschlossen (stromlos geschlossen, Einstellung **NC**) sind.

#### Temperaturfühler 🛽 🛽

Der Raumtemperaturregler-Aufsatz hat einen eingebauten Temperaturfühler, der zur Messung der Raumtemperatur dient.

In Verbindung mit einem Raumtemperaturregler-Einsatz kann ein Fernfühler angeschlossen werden, entweder zur Messung der Raumtemperatur oder zur Begrenzung der maximalen Fußbodentemperatur.

Die folgenden Einstellungen sind möglich.

[1]: Die Raumtemperatur wird über den internen Temperaturfühler gemessen.

<u>▲</u>: Die Raumtemperatur wird über den Fernfühler gemessen. Der interne Temperaturfühler ist deaktiviert.

[J] und <u>↓</u>: Die Raumtemperatur wird über den internen Temperaturfühler gemessen und die Fußbodentemperatur über den Fernfühler, um die Fußbodentemperatur zu überwachen. Wird die maximale Fußbodentemperatur überschritten, erfolgt eine Abschaltung der Fußbodenheizung, bis die Fußbodentemperatur wieder unterschritten ist. Damit wird ein unangenehm heißer Boden vermieden.

#### Verhalten nach Netzspannungsausfall

Spannungsausfall kleiner als Gangreserve

Alle Daten und Einstellungen bleiben erhalten

Spannungsausfall größer als Gangreserve

- Datum und Uhrzeit sind zurückgesetzt und müssen neu eingestellt werden
- Es erfolgt eine Temperaturregelung wie vor dem Spannungsausfall
- Alle Zeiten der Wochenzeitschaltuhr bleiben erhalten
- Alle Einstellungen bleiben erhalten

#### Werkseinstellung

Zeiten für Komforttemperatur **COMFORT** und ECO-Temperatur **ECO** 

## LB-Management

Display Standard zur Raumtemperaturregelung

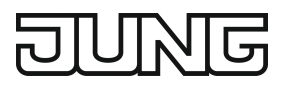

|    | Mo - Fr |       | Sa - So |       |  |
|----|---------|-------|---------|-------|--|
|    | COMFORT | ECO   | COMFORT | ECO   |  |
| T1 | 06:00   | 08:30 | 07:00   | 22:00 |  |
| T2 | 12:00   | 14:00 | :       | :     |  |
| Т3 | 17:00   | 22:00 | :       | :     |  |

Automatikbetrieb ist aktiv

 Reglerausgang abhängig vom Einsatz: Raumtemperaturregler-Einsatz = Pulsweitenmodulation, Schalteinsatz = Zweipunkt-Regelung

- Interner Temperaturfühler für die Raumtemperaturmessung ist aktiv
- Abschaltung des Displays nach 2 Minuten ohne Tastenbetätigung ist aktiv

## 6 Inbetriebnahme

#### Datum, Uhrzeit und weitere Parameter einstellen

Blinkt die Jahreszahl im Display, müssen die in der Tabelle aufgeführten Daten eingestellt bzw. bestätigt werden.

- Durch kurzes Drücken der Taste oder + werden Werte verändert oder es erfolgt eine YES / No Umschaltung.
- Durch langes Drücken der Taste oder + wird das Verändern der Werte beschleunigt.
- Durch Drücken der Taste **1** kann im Menü zurückgesprungen werden.

| Parameter                        | Displaysymbol | Einstellmöglichkeit/ |  |
|----------------------------------|---------------|----------------------|--|
|                                  |               | Werkseinstellung     |  |
| Jahr                             | SET           | ab 2019              |  |
| Monat                            | SET           | 01 <u>12</u>         |  |
| Тад                              | SET           | 01 <u>31</u>         |  |
| Stunde                           | SET           | 00 <u>12</u> 23      |  |
| Minute                           | SET           | <u>00</u> 59         |  |
| Sommerzeitumstellung automatisch | SET ST/WT     | <u>YES</u> / No      |  |
| Reglerausgang <sup>1)</sup>      | SET 👖         | YES / <u>No</u>      |  |
| Ventilanpassung <sup>2)</sup>    | SET 🛃         | NO / <u>NC</u>       |  |
| Aufheizoptimierung               | TEMP OPT      | YES / <u>No</u>      |  |
| Temperatursturzerkennung         | TEMP 🛽        | <u>YES</u> / No      |  |
| Temp. Einheit                    | TEMP          | <u>°C</u> / °F       |  |

### LB-Management

Display Standard zur Raumtemperaturregelung

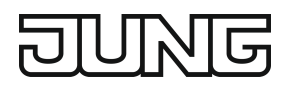

| Parameter               | Displaysymbol | Einstellmöglichkeit/<br>Werkseinstellung |  |
|-------------------------|---------------|------------------------------------------|--|
| Komforttemp.            | TEMP COMFORT  | 5 <u>21,0</u> 30 °C                      |  |
| ECO-Temp.               | TEMP ECO      | 5 <u>18,0</u> 30 °C                      |  |
| Frostschutz             | TEMP 🔆        | 5 <u>7,0</u> 30 °C                       |  |
| Heizen / Kühlen         | TEMP 🚿        | YES / <u>No</u>                          |  |
| Kühltemp. <sup>3)</sup> |               | 5 <u>24,0</u> 30 °C                      |  |
| Temperaturfühler        | TEMP 🛽        | <u>[8], 8</u> oder beides                |  |
| Max. Fußbodentemp. 4)   | TEMP MAX      | 10 <u>35,0</u> 45 °C                     |  |
| Offset                  | TEMP OFFSET   | -5 <u>0,0</u> +5 °C                      |  |

<sup>1)</sup> Pulsweitenmodulation (PWM) = **YES**, Zweipunkt-Regelung = **No** 

- <sup>2)</sup> **NC**: Ventil ist stromlos geschlossen. **NO**: Ventil ist stromlos geöffnet.
- <sup>3)</sup> Dieser Parameter erscheint nur, wenn das Gerät auf Heizen und Kühlen eingestellt wurde.
- <sup>4)</sup> Dieser Parameter erscheint nur, wenn als Temperaturfühler 🗓 und <u>1</u> eingestellt sind.

# 7 Bedienung

### Erhöhen oder Verringern der Raumtemperatur

Taste – oder + kürzer 1 Sekunde drücken.

Bei jedem kurzen Tastendruck verändert sich die Soll-Temperatur um 0,5 °C. Der eingestellte Wert bleibt im Handbetrieb dauerhaft erhalten und im Automatikbetrieb bis zum nächsten Schaltzeitpunkt.

- i Im Kühlbetrieb ist keine Veränderung der Soll-Temperatur über die Tasten oder + möglich.
- i Wenn das Display ausgeschaltet ist oder die Anzeige auf Ist-Temperatur oder Uhrzeit umgestellt wurde, ist es notwendig, die Taste – oder + ein 2. oder weiteres Mal zu drücken, bevor eine Änderung des Sollwertes erfolgt.
- Taste oder + länger 1 Sekunde drücken.
   Im Heizbetrieb wird die gespeicherte Soll-Temperatur aufgerufen:
   = ECO-Temperatur
   + = Komforttemperatur
- i Während eines erkannten Temperatursturzes ist keine Veränderung der Solltemperatur möglich.

# 8 Funktionen aktivieren

## Automatikbetrieb / Handbetrieb

Drücken der Taste AUTO schaltet zwischen Automatikbetrieb und Handbetrieb um.

i Sind alle Zeitschaltblöcke deaktiviert, schaltet der Aufsatz automatisch in den Handbetrieb. Der Automatikbetrieb ist nicht aktivierbar.

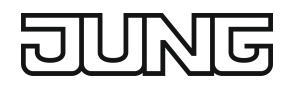

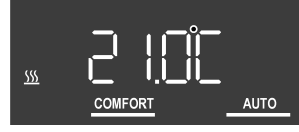

Bild 2: Anzeige der Soll-Temperatur im Automatikbetrieb

Im Display wird die Soll-Temperatur und das Symbol **AUTO** angezeigt. Das aktive Heizen wird durch Blinken des Heizsymbols <u>SS</u> dargestellt. Wird nicht geheizt, leuchtet das Symbol <u>SS</u> dauerhaft. Das Symbol **COMFORT** zeigt an, dass auf die gespeicherte Komforttemperatur geregelt wird.

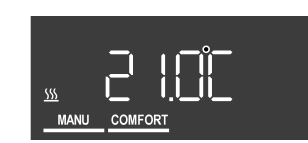

Bild 3: Anzeige der Soll-Temperatur im Handbetrieb

Im Handbetrieb wird das Symbol MANU angezeigt.

Übersicht Programmiermenü

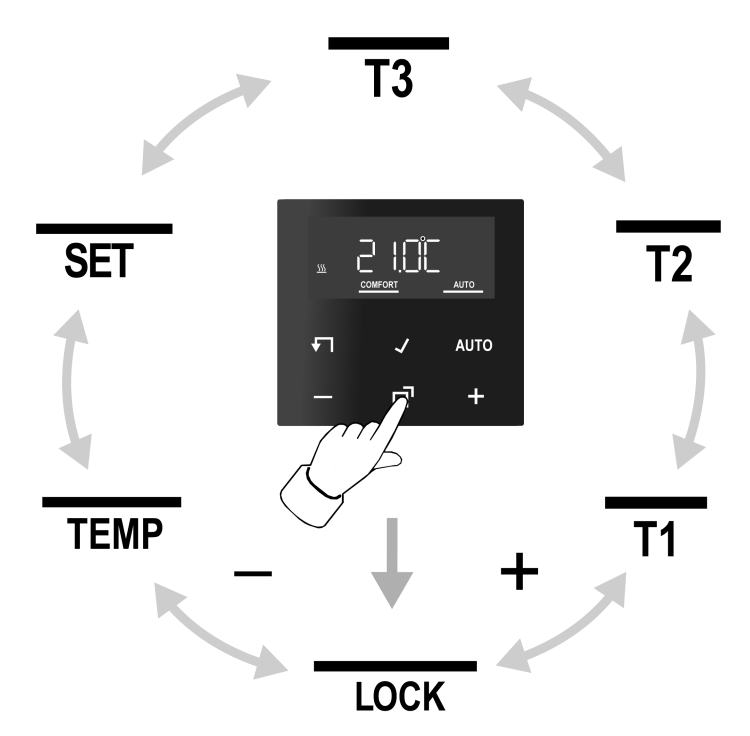

Bild 4: Programmiermenü

Zum Aufrufen oder Verlassen des Programmiermenüs Taste 🗖 drücken.

Mit Taste – oder + durch das Menü navigieren und die Auswahl mit Taste 🖌 bestätigen.

- LOCK Aktivieren/Deaktivieren der Bediensperre
- T1 T2 T3 Drei Speicherbereiche für Komfort- und ECO-Temperatur für die beiden Wochentagsblöcke Mo Fr und Sa So

**SET** Einstellung von Datum, Uhrzeit und der automatischen Sommerzeitumstellung

**TEMP** Einstellung der Komforttemperatur, der ECO-Temperatur und der Kühltemperatur, Aktivieren von Aufheizoptimierung, Temperatursturzerkennung und Einstellung eines Offset-Wertes

#### Bediensperre aktivieren / deaktivieren

Eine aktive Bediensperre verhindert die Bedienung direkt am Aufsatz.

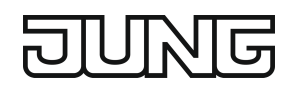

- Taste drücken.
   LOCK blinkt im Display.
- Taste ✓ drücken.
   No blinkt im Display.
- Mit Taste oder + auf YES verändern und mit Taste bestätigen..
   Die Bediensperre ist aktiv und im Display erscheint das Symbol LOCK zusätzlich zur normalen Anzeige.

Deaktivieren: Tasten – und AUTO gleichzeitig für länger als eine Sekunde drücken.

i Das Aktivieren der Bediensperre kann über die gleiche Tastenkombination wie das Deaktivieren erfolgen.

## Schaltzeiten einstellen

- Taste **d**rücken.
- Speicherbereich T1, T2 oder T3 auswählen.
- Mit Taste bestätigen.
   YES oder No blinkt im Display.

Mit No werden alle Zeiten im angewählten Speicherbereich deaktiviert.

- i Die Schaltzeiten der Speicherbereiche (T1, T2, T3) dürfen sich nicht überschneiden oder auf dieselbe Uhrzeit eingestellt sein. Die Temperaturregelung kann dann nicht zuverlässig ausgeführt werden.
- i Die vorhandenen Speicherbereiche sind in der Tabelle im Kapitel Werkseinstellung dargestellt.
- Auswahl mit Taste oder + verändern und mit Taste bestätigen.
   Die erste Schaltzeit für die Komforttemperatur erscheint im Display.

Die blinkende Schaltzeit kann mit Taste – oder + verändert und mit Taste ✓ gespeichert werden. Es können nacheinander die Zeiten für Komfort- und ECO-Temperatur jeweils für die Wochenblöcke Mo-Fr und Sa-So gespeichert werden.

Mit dem Speichern der letzten Zeit wird das Menü verlassen.

Zum Deaktivieren einzelner Schaltzeiten die Uhrzeit - -:- - einstellen.

i Nach einer Minute ohne Bedienung wird das Menü automatisch verlassen ohne zu speichern.

### Datum und Uhrzeit einstellen

- Taste drücken.
- SET auswählen.
- Mit Taste bestätigen.
   Die Jahreszahl blinkt im Display.
- Datum, Uhrzeit und automatische Sommerzeitumstellung können, wie im Kapitel Inbetriebnahme beschrieben, verändert werden.

### Temperatur-Parameter verändern

- Taste drücken.
- TEMP auswählen.
- - Der Sollwert für die Komforttemperatur COMFORT blinkt im Display.
- Mit Taste oder + den Sollwert verändern und mit Taste 🖌 bestätigen.
- In gleicher Weise auch die Werte f
  ür die ECO-Temperatur ECO und, falls parametriert, die K
  ühltemperatur 
  s
  s
  einstellen.
- Aufheizoptimierung **OPT** und Temperatursturzerkennung **1** aktivierten/deaktivieren.

- Offset-Wert **OFFSET** einstellen.
- **i** Nachdem Werte verändert wurden, startet das Gerät mit den gespeicherten Sollwerten.

## Parameter zur Regelung verändern

Während der Erstinbetriebnahme werden verschiedene Einstellungen gemacht, um die Temperaturregelung an die örtlichen Gegebenheiten anzupassen. Die Einstellungen können über diesen Menüpunkt verändert werden.

Taste ☐ und √ gleichzeitig länger als 10 Sekunden drücken.
 Während der Betätigung wird ein Countdown angezeigt, der von 9 bis 0 herunterzählt.

SET,  $\Pi$  und YES oder No erscheinen im Display.

Wie im Kapitel Inbetriebnahme beschrieben, können die Parameter bestätigt (Taste  $\checkmark$ ) oder verändert werden (Taste – oder +).

**i** Nachdem Werte verändert wurden, startet das Gerät mit den gespeicherten Sollwerten.

#### Aktuelle Uhrzeit als Schaltzeit speichern, Schnellprogrammierung

Schaltzeiten können auch ohne Aufruf des Programmiermenüs gespeichert werden. Es wird die aktuelle Uhrzeit als Schaltzeit für **Mo-Fr** und **Sa-So** gespeichert.

- i Die Schnellprogrammierung überschreibt die bestehende ECO- oder Komforttemperatur im ersten Speicherbereich. Die Schaltzeiten aus Speicherbereich 2 und 3 werden deaktiviert.
- Taste J gedrückt halten und zusätzlich die Taste für die ECO-Temperatur oder Taste + für die Komforttemperatur für länger als 1 Sekunde drücken.
   SAVE erscheint im Display. Die aktuelle Uhrzeit ist als neue Schaltzeit für die ECO- oder Komforttemperatur gespeichert.

#### Anzeige: Soll-Temperatur, Ist-Temperatur oder aktuelle Uhrzeit

Nach der Inbetriebnahme zeigt das Gerät die Soll-Temperatur an und schaltet nach 2 Minuten ohne Bedienung das Display aus. Alternativ kann die Ist-Temperatur oder die aktuelle Uhrzeit angezeigt werden.

Das Display kann auch dauerhaft eingeschaltet bleiben.

Tasten J und AUTO gleichzeitig länger als 10 Sekunden drücken.

Im Display läuft ein Countdown. Bei "0" wird die Ist-Temperatur im Display angezeigt.

Bei der Anzeige der Ist-Temperatur wird im Display der aktive Temperaturfühler eingeblendet

B oder B und <u></u>. Der Messwert kommt vom internen Sensor.

 $\underline{\underline{\delta}}$ : Der Messwert kommt vom Fernfühler, der am Einsatz angeschlossen ist.

- Tasten ✓ und AUTO erneut gleichzeitig länger als 10 Sekunden drücken.
   Im Display läuft ein Countdown. Bei "0" wird die aktuelle Uhrzeit angezeigt.
- **i** Mit dem gleichen Bedienschritt wird wieder auf die Soll-Temperaturanzeige gewechselt.
- Tasten ✓ und ✓ gleichzeitig länger als 10 Sekunden drücken.
   Im Display läuft ein Countdown. Bei "0" wird das Display dauerhaft eingeschaltet.
- **i** Mit dem gleichen Bedienschritt wird das Display erneut nach 2 Minuten ausgeschaltet. Zur Bestätigung wird das Display kurzzeitig dunkel.

Im Modus der Soll- oder Ist-Temperaturanzeige kann durch Drücken der Taste ✔ oder ✔ für länger als 1 Sekunde die aktuelle Uhrzeit für die Dauer der Betätigung angezeigt werden.

#### Aufsatz auf Werkseinstellung zurücksetzen

Tasten **4 u**nd AUTO gleichzeitig für 10 Sekunden drücken.

Im Display läuft ein Countdown. Bei "0" wird der Reset durchgeführt.

Die Werkseinstellung ist wiederhergestellt. Die Jahreszahl blinkt im Display und das Gerät muss neu in Betrieb genommen werden (siehe Kapitel Inbetriebnahme).

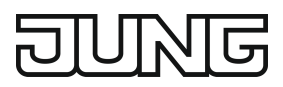

# 9 Informationen für Elektrofachkräfte

Dieses Gerät enthält einen fest eingebauten Akku. Gerät mit Akku nach Ende der Nutzung umweltgerecht entsorgen. Gerät nicht in den Hausmüll werfen. Auskunft über

umweltgerechte Entsorgung gibt die kommunale Behörde. Gemäß gesetzlicher Vorgaben ist der Endverbraucher zur Rückgabe verpflichtet.

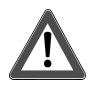

X

# GEFAHR!

Lebensgefahr durch elektrischen Schlag

Gerät freischalten. Spannungsführende Teile abdecken.

### Gerät montieren

Schalt- oder Raumtemperaturregler-Einsatz sind ordnungsgemäß montiert und angeschlossen (siehe Anleitung der entsprechenden Einsätze).

- Aufsatz mit Rahmen auf Einsatz stecken.
- Netzspannung einschalten.

Alle Displaysymbole werden kurzzeitig angesteuert und die Softwareversion für ca. 3 Sekunden angezeigt. Im Anschluss daran blinkt die Jahreszahl im Display und das Gerät muss in Betrieb genommen werden (Inbetriebnahme).

Erscheint im Display **Err**, war der Aufsatz zuvor mit einem anderen Einsatz verbunden. Um die Bedienung wieder zu ermöglichen, entweder den Aufsatz auf den richtigen Einsatz stecken oder Tasten + und – länger als 4 Sekunden drücken.

Nach einem Wechsel des Einsatzes blinkt die Jahreszahl im Display und alle Einstellungen müssen bestätigt werden (siehe Kapitel Inbetriebnahme).

| Tastenkombination        | Dauer Tasten-<br>druck     | Displayanzeige                           | Was passiert                                                                                                 |
|--------------------------|----------------------------|------------------------------------------|----------------------------------------------------------------------------------------------------|
| – und <b>AUTO</b>        | Länger als eine<br>Sekunde | LOCK wird ein-<br>oder ausge-<br>blendet | Tastensperre ist aktiviert oder deak-<br>tiviert                                                             |
| <b>⊡</b> und <b>√</b>    | Länger als<br>10 Sekunden  | Countdown von<br>9 bis 0                 | Parameter zur Regelung können verändert werden                                                               |
| ✓ und - oder +           | Länger als eine<br>Sekunde | SAVE                                     | Aktuelle Uhrzeit ist als Schaltzeit ge-<br>speichert                                                         |
| ✓ und AUTO               | Länger als<br>10 Sekunden  | Countdown von<br>9 bis 0                 | Displayanzeige: Umschalten zwi-<br>schen Soll-Temperatur, Ist-Tempera-<br>tur und aktueller Uhrzeit          |
| ✓ und <b>√</b>           | Länger als<br>10 Sekunden  | Countdown von<br>9 bis 0                 | Displayanzeige: Umschalten zwi-<br>schen Display dauerhaft eingeschal-<br>tet und Ausschalten nach 2 Minuten |
| <b>√</b> und <b>AUTO</b> | Länger als<br>10 Sekunden  | Countdown von<br>9 bis 0                 | Werkseinstellung des Gerätes wird wiederhergestellt                                                          |
| + und –                  | Länger als<br>4 Sekunden   | Err                                      | Aufheben der Sperre bei Wechsel<br>von Aufsatz oder Einsatz                                                  |

# 10 Zusammenstellung Tastenkombinationen

# 11 Technische Daten

Umgebungstemperatur Lager-/ Transporttemperatur -5 ... +45 °C -20 ... +70 °C

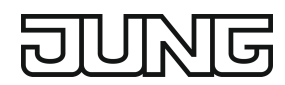

± 10 s

>4 h

Ganggenauigkeit pro Monat Gangreserve

# 12 Gewährleistung

Die Gewährleistung erfolgt im Rahmen der gesetzlichen Bestimmungen über den Fachhandel.

ALBRECHT JUNG GMBH & CO. KG Volmestraße 1

58579 Schalksmühle GERMANY

Telefon: +49 2355 806-0 Telefax: +49 2355 806-204 kundencenter@jung.de www.jung.de